## 2023학년도 강릉영동대학교

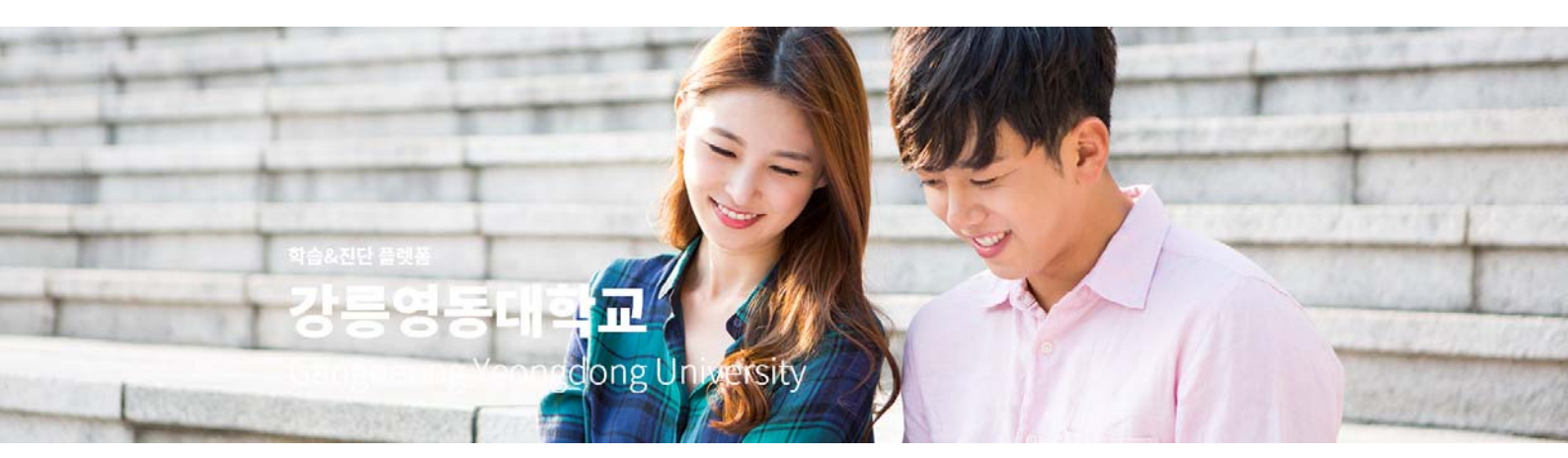

## 기초학력향상교육 및 사후진단 매뉴얼

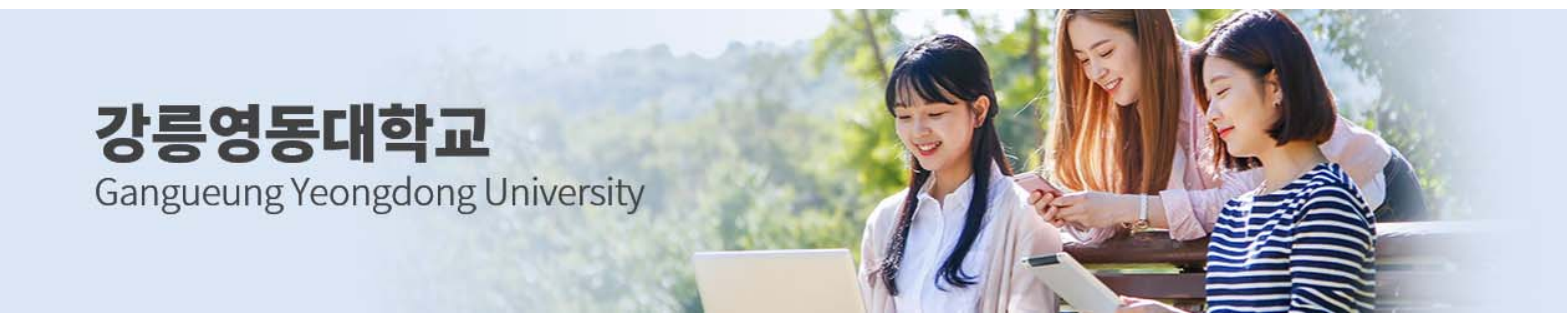

본 프로그램은 2023학년도 강릉영동대학교 학생들의 기초학력 사전진단 후 시행되는

향상교육 및 사후진단 프로그램에 대한 매뉴얼입니다.

학생여러분들은 사이트 내에서 다음 과정을 완료하셔야 합니다. 단, 본 프로그램에서 진행한 진단 및 시험 결과는 다른 과정에 반영되지 않으며, 진단결과는 교육목적 외 활용되지 않습니다.

\* 2023학년도 기초학습 향상교육 및 사후 진단

- (1) 진단과목 : 국어, 영어 중 학생의 기초학습능력 향상에 필요한 과목(1과목 또는 2과목)
- (2) 향상교육 : 국어, 영어 각각 총 2시간 내외 (70%이상 수강 시 수료)
- (2) 진단시간 : 20문항 30분

#### 1. 사이트 접속 방법

가. PC(노트북 등)를 활용하여 다음 사이트에 접속합니다. <u>http://강릉영동대학교.kr/</u>

\* 참조 : PC를 사용해서 접속하는 이유

사이트 접속 후 진단평가를 시행하게 됩니다. 진단평가의 경우 핸드폰으로도 응시가 가능하 지만, 글자 크기 및 해상도 등 공정한 시험을 위해서 PC, 노트북 사용을 권장합니다.

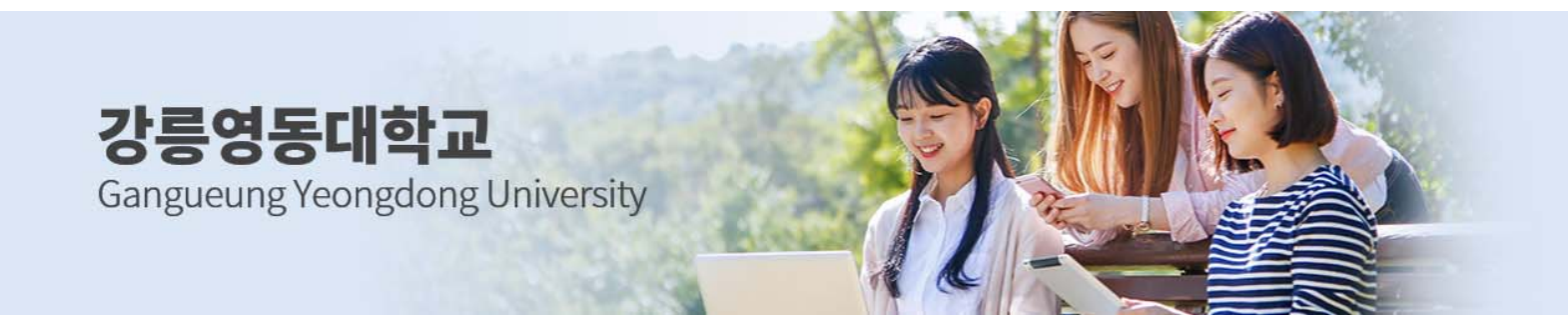

#### 2. 로그인 방법

#### 가. 로그인

- 1) 아이디, 비밀번호로 로그인만 하면 됩니다.
- 2) 아이디는 학번이며, 비밀번호는 123456입니다.
- 3) 최초 로그인 시 나의 이름을 눌러 비밀번호를 변경할 수 있습니다.

### 로그인

비회원은 회원가입 후 이용 가능합니다.

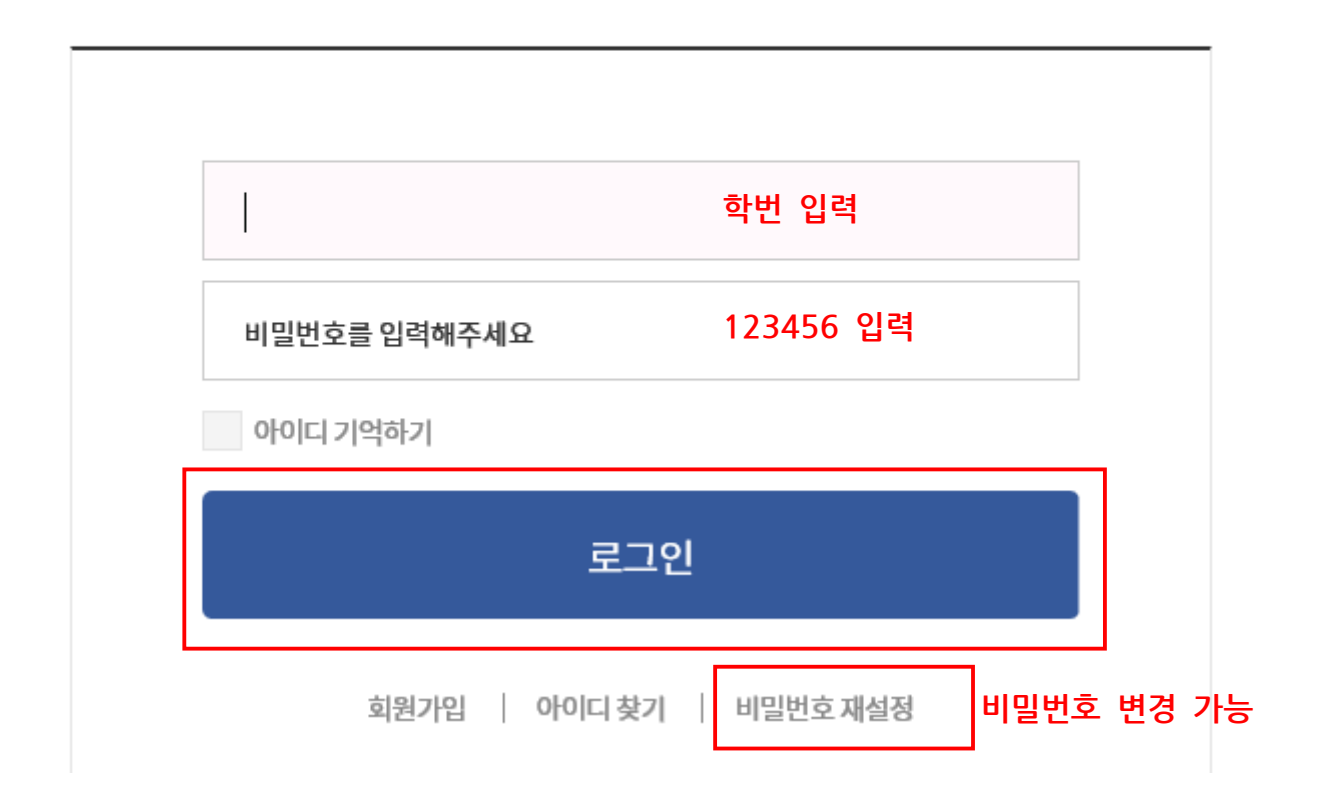

※ 로그인 후, 본인의 향상교육 및 사후진단 과목을 확인해주세요. 국어, 영어 2과목 중 한과목 또는 2과
 목을 진행해야 합니다. 나의 수강 및 사후진단 과목을 사전에 확인해 주시기 바랍니다.

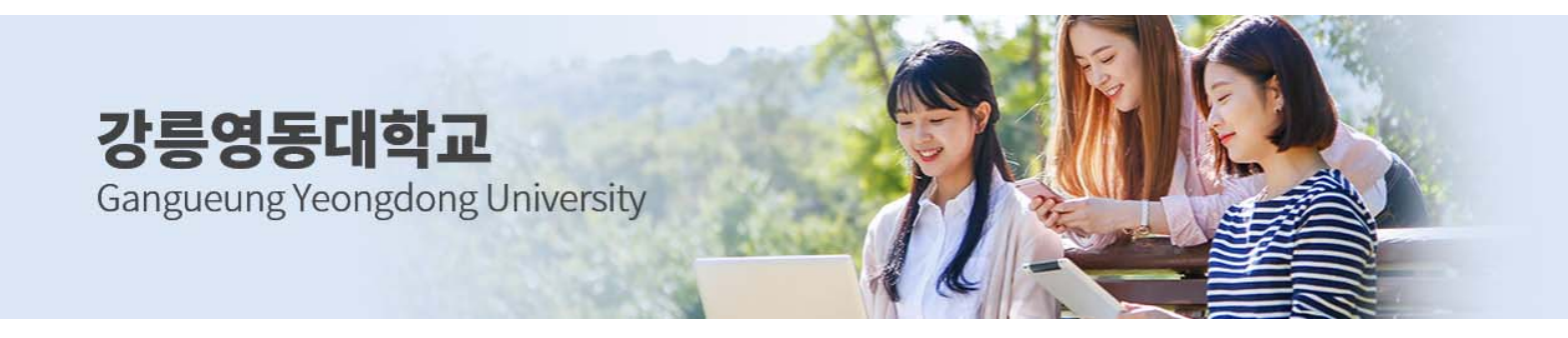

### 3. 진단평가 진행방법

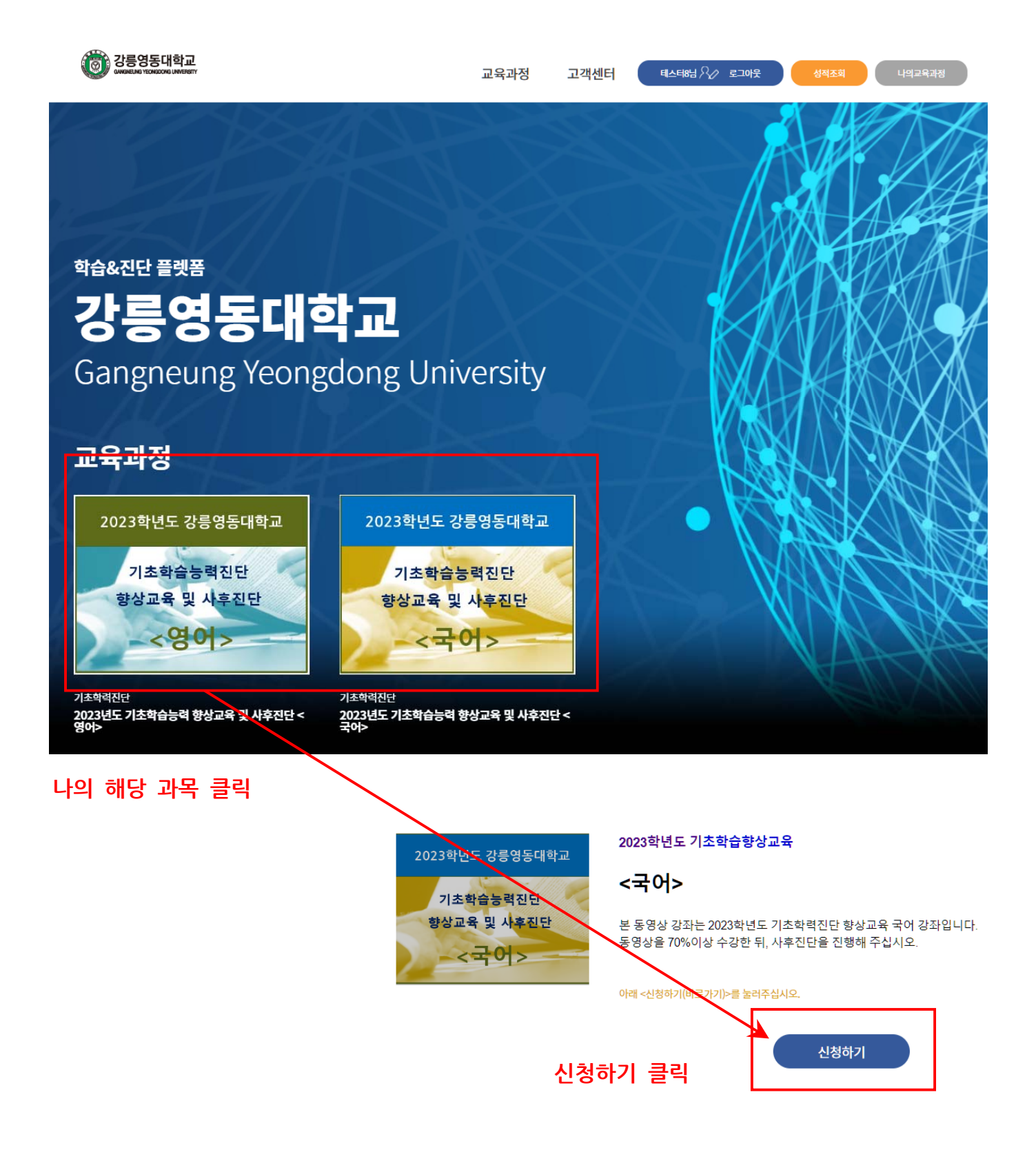

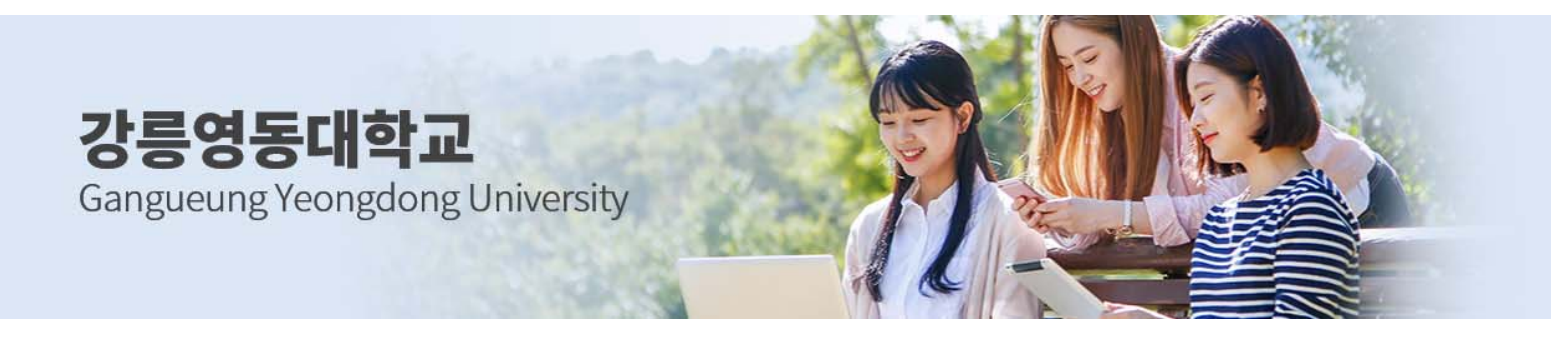

#### 4. 향상교육 강의 참여

| 2023학년도 강릉영동대학교<br>기초학습능력진단<br>향상교육 및 사후진단<br> |          | 신청일    | <b>신청일</b> 2023-05-09 |       |       |       |    |    |  |  |
|------------------------------------------------|----------|--------|-----------------------|-------|-------|-------|----|----|--|--|
|                                                |          | 전체 진도율 |                       |       |       |       |    | 0% |  |  |
|                                                |          | 강역     | 4진도                   | 진단    |       |       |    |    |  |  |
|                                                |          |        |                       |       |       |       |    |    |  |  |
| 차시                                             |          | 강의명    |                       | 학습시간  | 치근학습  | 진도율   | 보기 | 자료 |  |  |
| 1강                                             | 1강. 문법1  |        |                       | 15:28 | 00:00 | 0.00% | 보기 | 다운 |  |  |
| 2강                                             | 2강. 문법2  |        |                       | 16:14 | 00:00 | 0.00% | 보기 | 다운 |  |  |
| 3강                                             | 3강. 글쓰기  |        |                       | 13:24 | 00:00 | 0.00% | 보기 | 다운 |  |  |
| 4강                                             | 4강. 고전문학 |        |                       | 15:00 | 00:00 | 0.00% | 보기 | 다운 |  |  |
| 5강                                             | 5강. 수필   |        |                       | 15:34 | 00:00 | 0.00% | 보기 | 다운 |  |  |
| 6강                                             | 6강. 시    |        |                       | 13:02 | 00:00 | 0.00% | 보기 | 다운 |  |  |
| 7강                                             | 7강. 읽기1  |        |                       | 14:12 | 00:00 | 0.00% | 보기 | 다운 |  |  |
| 8강                                             | 8강. 읽기2  |        |                       | 11:52 | 00:00 | 0.00% | 보기 | 다운 |  |  |

- 1) 보기를 누르면 강좌를 들을 수 있으며, 다운을 누르면 자료를 다운받을 수 있습니다.
- 2) 강좌는 최대 1.5배속까지 들을 수 있습니다. 배속으로 들어도 진도율은 정상 체크됩니다.
- 3) 단, 듣지 않은 구간을 건너뛰어 들을 수는 없습니다. (이미 들은 구간은 건너뛰어 듣기가 가능합니다.
- 4) 강좌의 전체진도율이 70% 이상 된 경우, 진단에 참여할 수 있습니다.

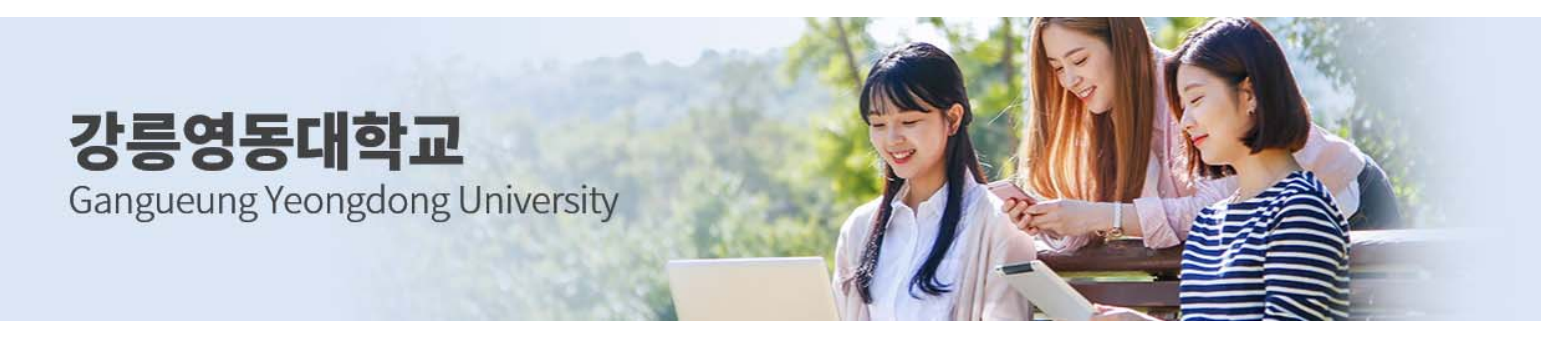

## 5. 진단 참여

| 2023힉 | 난년도 강릉영동대학교        | 신청일    | 2023-05-09 |            |            |          |     |    |
|-------|--------------------|--------|------------|------------|------------|----------|-----|----|
| 기     | 초학습능력진단            | 전체 진도율 |            |            |            |          |     | 0% |
| 향상.   | 교육 및 사후진단<br><국어>  | 강역     | 진도         | 진단         | 클릭         |          |     |    |
| 차시    |                    | 진단명    |            | 응시시작       | 응시마감       | 시간/문학    | 점수  | 응시 |
| 1     | 사후진단 국어(20문항, 30분) |        |            | 2023-05-09 | 2023-06-30 | 30분/20문항 | 0.0 | 진단 |
|       |                    |        |            |            |            |          |     | 클릭 |

- 가. 응시요령
  - 강좌진도율이 70% 이상인 학생들은 진단에 참여해 주십시오. 강좌를 듣지 않고 진단만 시행한 경우, 인정되지 않습니다.
  - 2) 강의진도 옆의 <진단>을 클릭한 뒤, 시험에 응시합니다.
  - 3) 진단은 60점 이상일 경우, 수료로 인정됩니다.

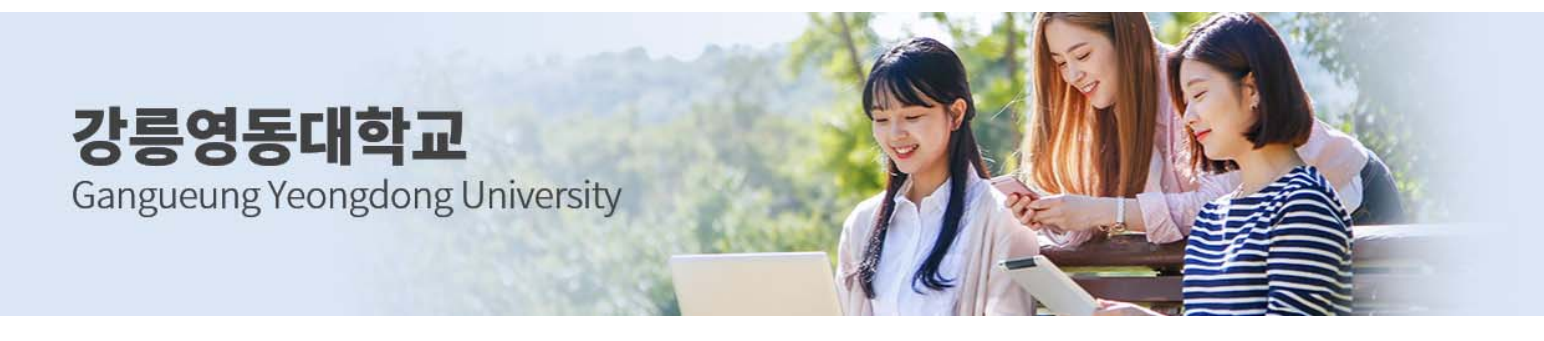

- 나. 시험 진행 유의사항
  - 1) 시험지 : 마우스나 키보드 화살표를 이용해서 이동할 수 있습니다.
  - 2) OMR지
    - 가) 상단에 타이머가 있습니다. 시험시간이 초과되면 더 이상 응시할 수 없으니 시간 내에 응시 해주시기 바랍니다.
    - 나) 풀지 않은 문항이 있는 경우, 시험지가 제출되지 않으며, 풀지 않은 문항이 몇 번인지가 공지 됩니다. 꼭 다 풀고 제출해 주시기 바랍니다.
  - 3) 강제 접속종료
    - 가) 강제 접속 종료가 된 경우, 재접속 시 남은 시간만 표기되며, 풀었던 부분부터 시험지가 노출 됩니다. 시험지는 다시 풀수 있지만 지속적으로 강제 종료하면 불량 접속으로 기록되니 유의 해 주시기 바랍니다.

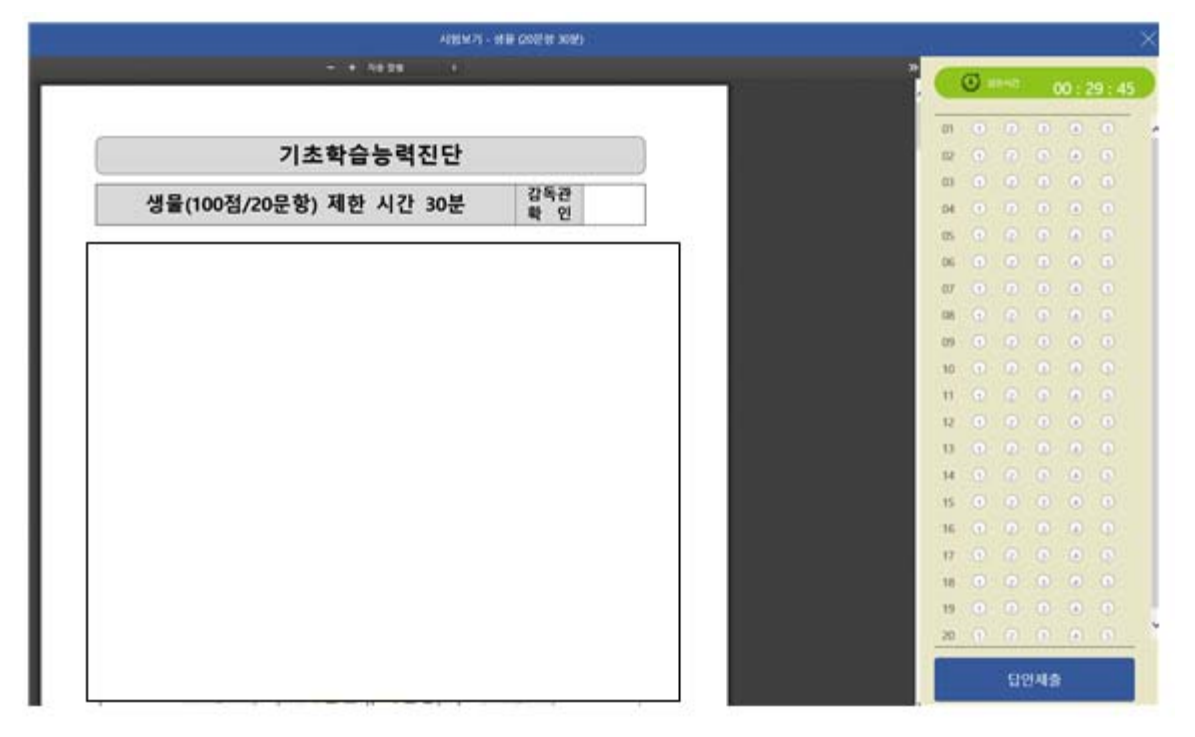

- 나) 본 시험은 학생들의 기초학력을 측정하기 위한 것으로 성적 결과가 차후 학점에 반영되지 않
  으며, 시험지와 정답지를 제공하지 않습니다.
- 다) 단, 미응시자와 부정 응시자의 경우, 명단이 공개될 수도 있으니 되도록 성의있는 참여를 부 탁드립니다.

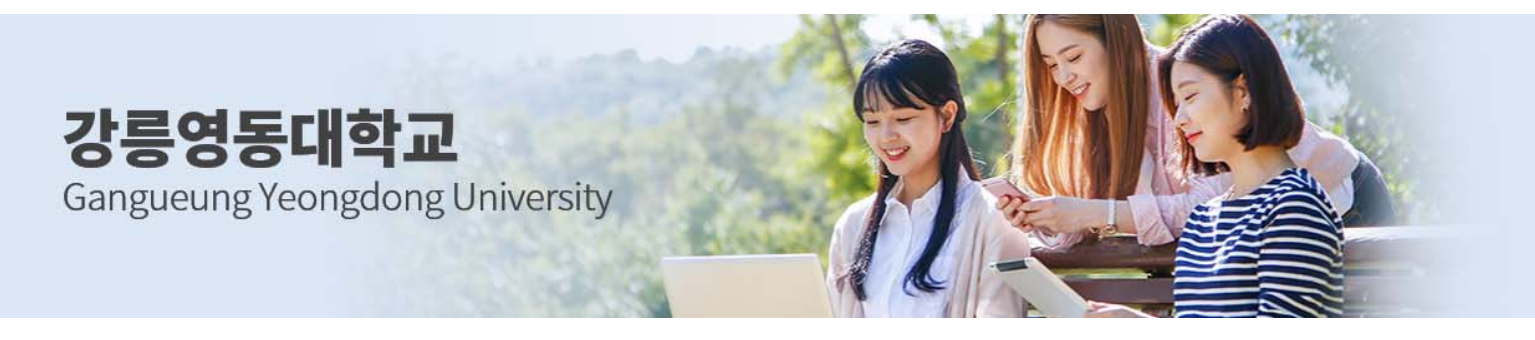

#### 다. 과목 결과 확인

1) 진단이 완료되면 <시험>이라는 붉은 글자가 <결과>라는 파란 글자로 변경되어 결과를 확인하실

수 있습니다.

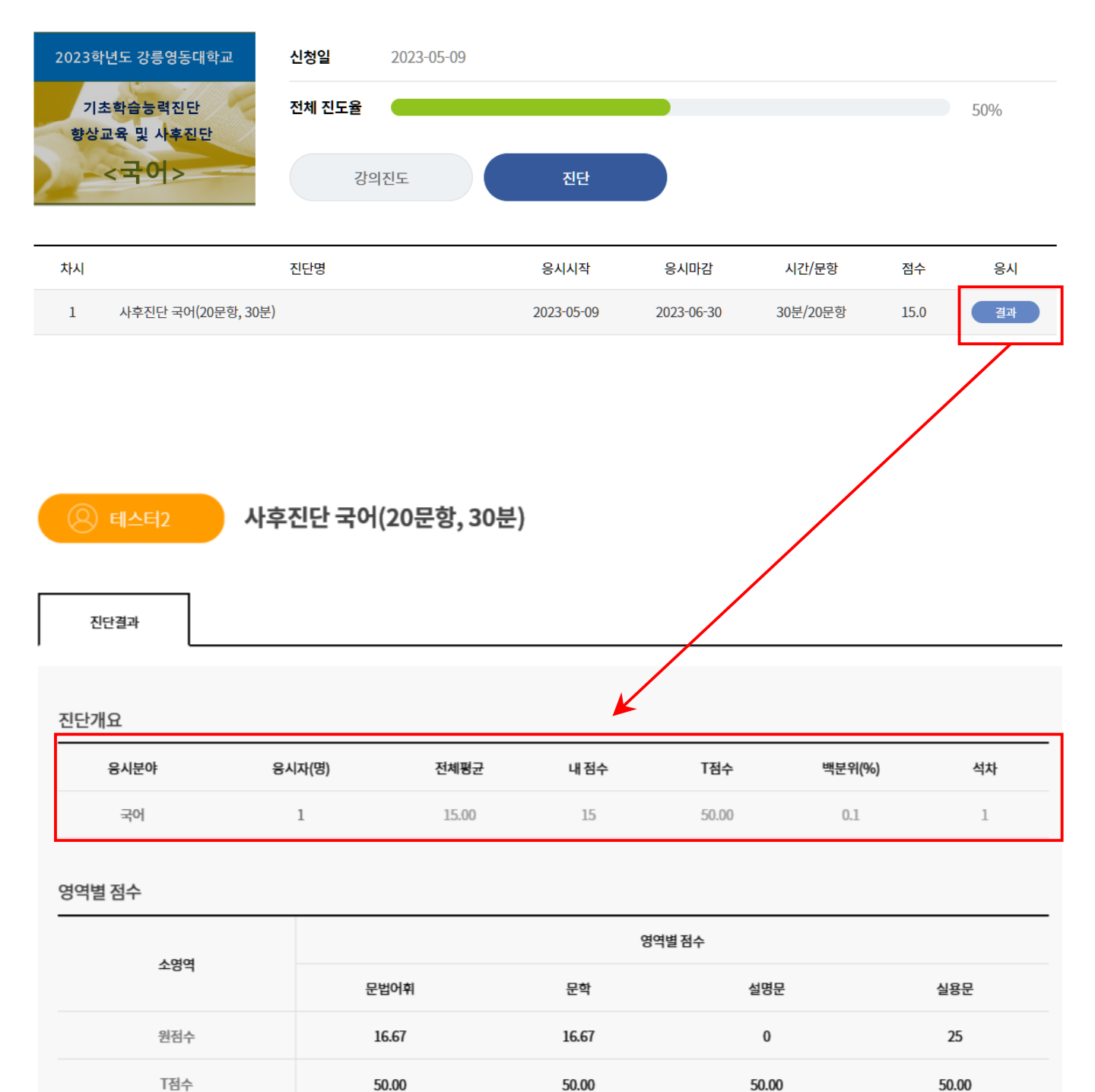

강릉영동대학교 학생 여러분 강릉영동대학교에서 제공하는 다양한 프로그램을 통해 나의 꿈을 마음껏 펼치기를 기원합니다.

# 기초학력향상교육 및 사후진단

2023학년도 강릉영동대학교

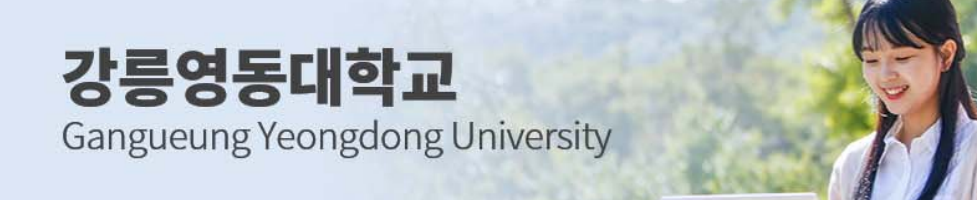